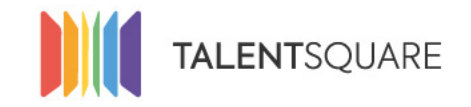

Recruitment software made simple.

# **Employer How-To Tutorials** How To Create and Manage Job Templates

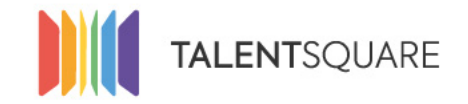

#### Why job templates ?

**Reason 1**: For your HR department to save a lot of time in the creation of open positions and most importantly to keep itself well-organised. Once your job templates are created, you just have to copy them and your new job will be automatically created (in just one click). Then feel free to make any changes you deem appropriate.

**Reason 2**: It is fundamental to your company's credibility towards your candidates in the long term. Standardize your job descriptions. If your company is subject to a big turnover, it saves you from having to explain to new recruiters your way of working. They can just simply use the job templates that are already formatted and well-structured. This will also ensure your job keep the same structure and format across all your job descriptions.

**Reason 3**: Thanks to the job template, you will be able to create customized Jobs in full accordance to your personas. That way you will be able to use a specific banner and video in line with your business type. This will allow you to get the most of your marketing materials.

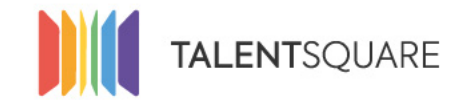

Recruitment software made simple.

**1. Login into your account.** 

| Se connecte            | er     |
|------------------------|--------|
| E-mail                 |        |
| Mot de passe           |        |
| Se connecter           |        |
| Mot de passe oublié    | ?      |
| Pas encore ins         | crit ? |
| S'inscrire en tant que | alent  |
| Request a demo         |        |
|                        |        |

If you need any assistance, please don't hesitate in contacting us at <a href="mailto:support@talentsquare.com">support@talentsquare.com</a>

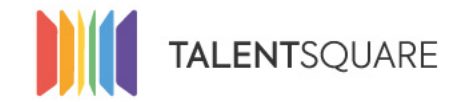

## 2. How to create a job template ?

a. Create a template from an existing Job

|                                                              |                                                                                                    |                                                         |         |                   |     |                   | G     | ) v                      |
|--------------------------------------------------------------|----------------------------------------------------------------------------------------------------|---------------------------------------------------------|---------|-------------------|-----|-------------------|-------|--------------------------|
| Dashboard                                                    | YOU HAVE 67 JOBS                                                                                                    |                                                         |         |                   |     |                   |       |                          |
| Create a jobs<br>View all jobs<br>Spontaneous<br>Application | Order by       Creation Date       •       Descending       •   View 10 jobs                                                                 |                                                         |         | Active (draft,    | • A | 11                |       | Filter by                |
| Adverts<br>Mass Advertising                                  | Status Stage Títle                                                                                                    | Tags                                                    | Members | Visibility        | New | Talents<br>Active | Total |                          |
| 🐮 Talents 🧹                                                  | Active Viewed Your spontaneous application job                                                                                               |                                                         | *       | External          | 60  | 147               | 325   | Actions 🗸                |
| እ Branding <<br>🗣 Logs                                       | Phataber En revue Operator Spoorwegen station Zeebrugge<br>Expired on May 15, 2019                                                           | (Field)                                                 | *       | Internal/External | 0   | 1                 | 1     | Actions 🗸                |
| 년 Analytics 〈                                                | Nutlished         Screenen         Logistiek Coordinator station Zeebrugge           Expired on May 15, 2019         Expired on May 15, 2019 | Field                                                   | *       | Internal/External | 0   | 1                 | 1     | Actions 🗸                |
| 쓸 Users                                                      | Nationed         In overzicht         EMPLOYE DE GUICHET           Expired on May 15, 2019         Expired on May 15, 2019                   | Operations Office Field                                 | *       | Internal/External | 0   | 3                 | 7     | Actions 🗸                |
| Company Settings                                             | In overzicht         Process Specialist Infrastructure Works           Expired on Jun 13, 2019                                               | intern Office Operations zenith                         | *       | Internal/External | 0   | 3                 | 3     | View Candidates          |
|                                                              | Technicien           Expired on May 14, 2019                                                                                                 | Field                                                   | *       | Internal/External | 0   | 0                 | 0     | Edit<br>Manage job       |
|                                                              | Nutsiaked In overzicht Key Account Manager<br>Expired on May 12, 2019                                                                        | Office germany intern Sales/Marketing/Comm              | *       | Internal/External | 0   | -                 | 1     | Preview job<br>Duplicate |
|                                                              | Notestand         Sales Coordinator LINEAS Academy           Expired on May 11, 2019         Expired on May 11, 2019                         | Field Office internationaal Sales/Marketing/Comm Zenith | *       | Internal/External | 0   | 0                 | 1     | Create template          |
|                                                              | Neuwe Instructor Driver (Kortrijk)<br>Expired on May 8, 2019                                                                                 | (Field Operations)                                      | *       | Internal/External | 1   | 1                 | 1     | Customise URL<br>Comment |

### If you need any assistance, please don't hesitate in contacting us at support@talentsquare.com

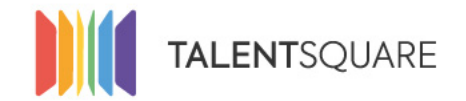

## b. Create a template from a new Job

|                                                                                            |                                                                     |                                                                          |           | <b>@</b>                                 |                                                 |
|--------------------------------------------------------------------------------------------|---------------------------------------------------------------------|--------------------------------------------------------------------------|-----------|------------------------------------------|-------------------------------------------------|
| <b>∷</b> Dashboard<br><b>╧ Jobs ~</b>                                                      | Create Job                                                          | CREATE A NEW JOB                                                         |           | 🖨 Manage Job 🛛 👁 Preview                 |                                                 |
| Create a job<br>View all jobs<br>Spontaneous<br>Application<br>Adverts<br>Mass Advertising | <ul> <li>Requirements</li> <li>Workflow</li> <li>Members</li> </ul> | Fields tagged by * are mandatories<br>Job Title *<br>Short Description * |           | Make default language Remove translation |                                                 |
| 불 Talents 〈<br>& Branding 〈<br>ጭ Logs<br>낼 Analytics 〈                                     | Media<br>T <sup>2</sup> Publish                                     |                                                                          |           |                                          | + ADD CONTACT PERSON                            |
| 불 Users<br>〒 Store<br>¢ Company Settings 〈                                                 |                                                                     |                                                                          | Email     | Phone                                    | Position Title Photo Choose file No file chosen |
|                                                                                            |                                                                     |                                                                          | FREE NOTE | 6                                        | Template Create                                 |

### If you need any assistance, please don't hesitate in contacting us at <a href="mailto:support@talentsquare.com">support@talentsquare.com</a>

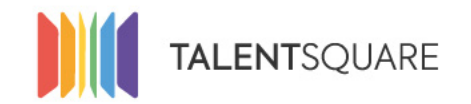

# 3. How to retrieve and use your own job templates ?

|                                                     |                                        |                                                        |                                    |            |                           | •                |
|-----------------------------------------------------|----------------------------------------|--------------------------------------------------------|------------------------------------|------------|---------------------------|------------------|
|                                                     |                                        | 1. Apply a job fil                                     | ter on "Template"                  |            |                           |                  |
| 👪 Dashboard                                         | YOU HAVE 3 JOBS 🚯                      | 2 Create your io                                       | h from your selected               | "Template" |                           |                  |
| 🖶 Jobs 🗸 🗸 🗸                                        | Search                                 |                                                        | b from your selected               | Template   |                           | × Clear Q Search |
| Create a job<br><b>View all jobs</b><br>Spontaneous | Order by<br>Creation Date   Descending | <ul> <li>▼ View 10 jobs ▼</li> </ul>                   | 1-                                 |            | Template 👻                | Filter by        |
| Application                                         |                                        |                                                        |                                    |            |                           |                  |
| Mass Advertising                                    | Status Stage                           | Title                                                  | Tags                               | Members    | Talent<br>New Active Tota | ls<br>I          |
| 🚰 Talents 🛛 <                                       | Active                                 | Your spontaneous application job                       |                                    | *          | 43 952 997                | Actions ✓        |
| እ Branding <                                        | Template                               | Vous êtes voiriste, Wanty a besoin de vous !           | Chantiers                          | *          | 0 0 0                     | Actions 🗸        |
| Luss                                                | Template                               | Vous êtes opérateur de pelle hydraulique, Wanty a beso | oin de vous ! Chantiers            | *          | 0 0 0                     | Edit Duplicate   |
| <ul> <li>Manytics</li> <li>Vsers</li> </ul>         | Template                               | Vous êtes chauffeur, Wanty a besoin de vous !          | Route                              | *          | 0 0 0                     | Create job       |
| 🐂 Store                                             |                                        |                                                        | A Page précédente Next page      X |            | _                         |                  |
| 🗘 Company Settings 🧹                                |                                        |                                                        | er e9e breconeure.   neur bo8e x   |            | 2                         |                  |

If you need any assistance, please don't hesitate in contacting us at support@talentsquare.com

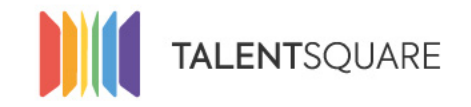

Recruitment software made simple.

# **Employer How-To Tutorials** How To Create and Manage Job Templates